## **DEPLOYMENT MANUAL**

Bedside Navigator with UCL FISECARE v2.0

### Prerequisites:

- Visual Studio 2022 version 17.0 or later
- Python 3.9

## **Build and Deploy**

Step 1: Clone repository or download code from GitHub (private).

Step 2: Open Command Prompt.

Step 3: Navigate to inside the folder '**MI\_v3.2**' on your computer on Command Prompt.

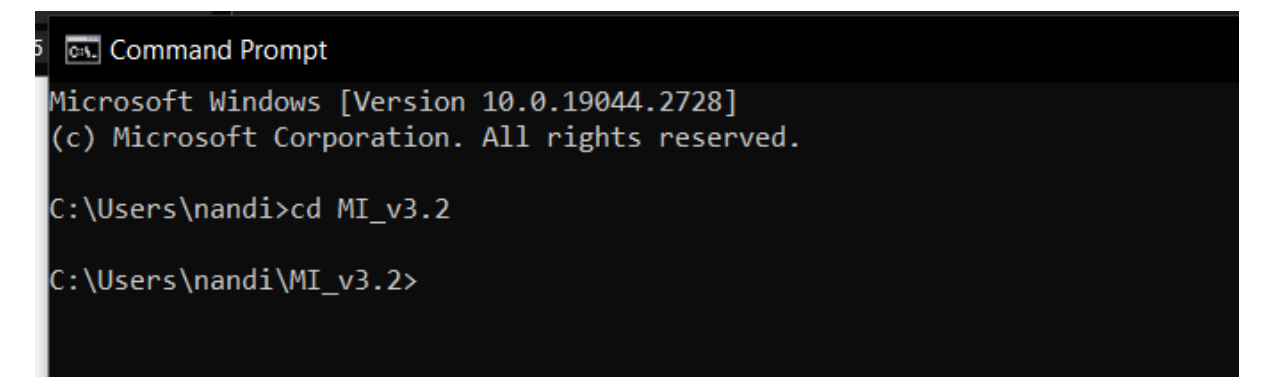

Step 4: Then run the command 'pip install -r requirements.txt'.

Step 5: Once this finished, run the command '**python build.py motioninput\_api.py**'.

This process can take a long time, sometimes up to an hour depending on your computer.

Step 6: Install Microsoft Visual Studio version 17.0 or later.

## Step 7: Launch the Visual Studio Installer and click on the **Modify** button.

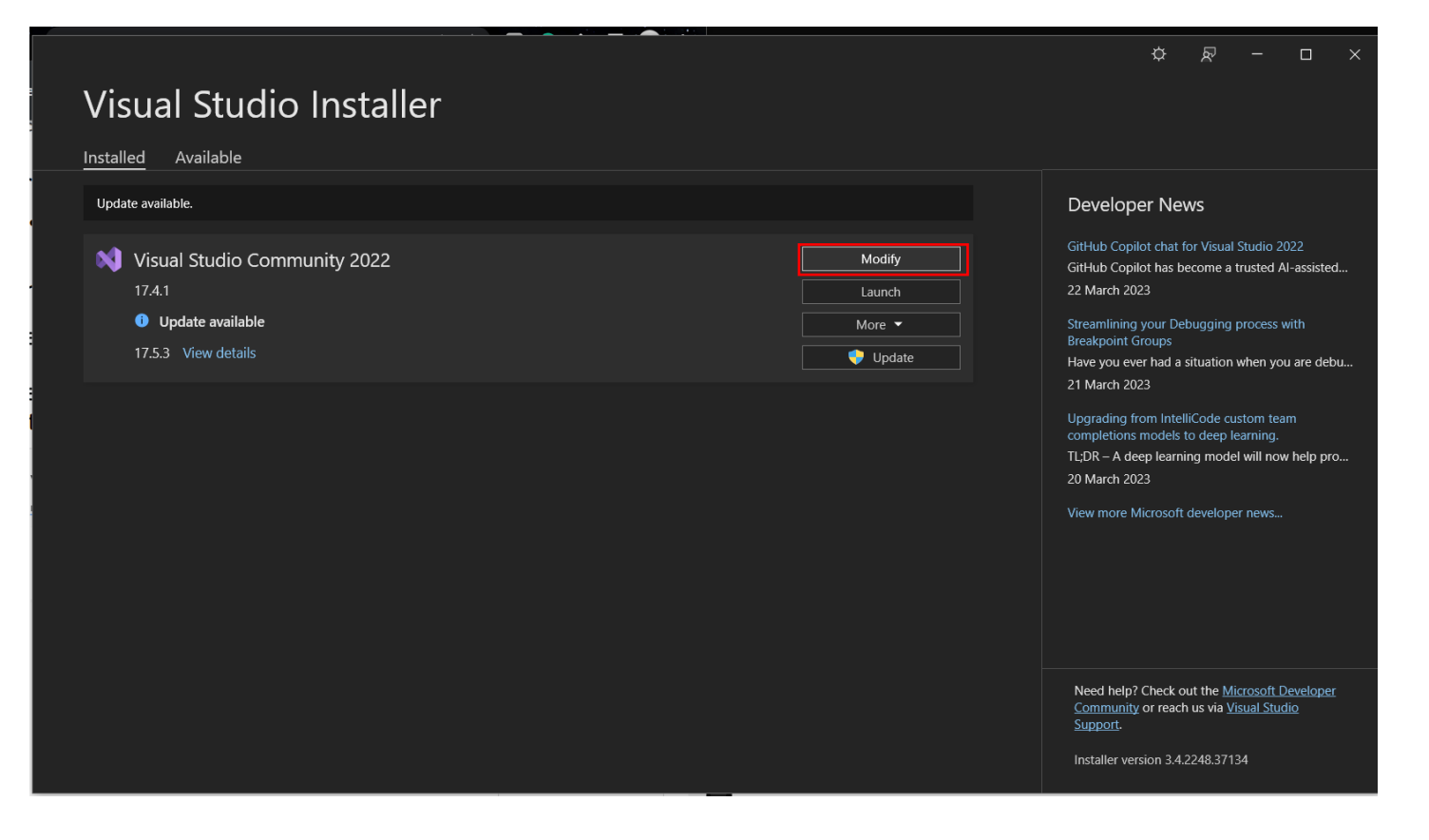

## Step 8: In the Visual Studio Installer, select **.NET desktop development** and click on the **Modify** button.

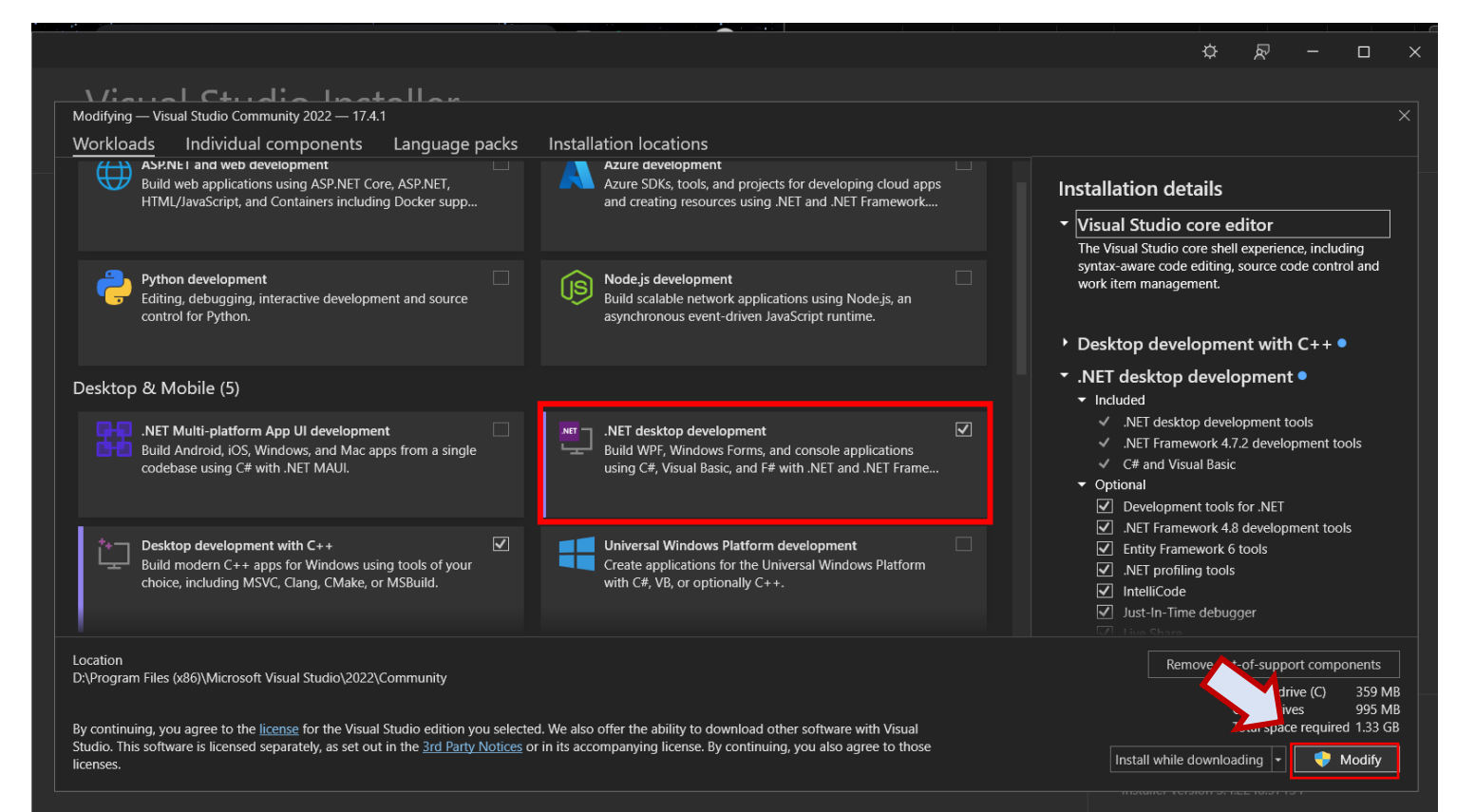

Step 9: Launch Visual Studio and click on **Open a project or solution** button.

| Visual Studio 2022                                                                      |     |                                                                                        | o x |
|-----------------------------------------------------------------------------------------|-----|----------------------------------------------------------------------------------------|-----|
| Open recent                                                                             |     | Get started                                                                            |     |
| Search recent (Alt+S)                                                                   | - م | Clone a repository<br>Get code from an online repository like GitHu                    | b   |
| <ul> <li>▷ Ioday</li> <li>▷ This week</li> <li>▷ This month</li> <li>▷ Older</li> </ul> |     | Open a project or solution<br>Open a local Visual Studio project or .sin file          |     |
|                                                                                         |     | Open a local folder<br>Navigate and edit code within any folder                        |     |
|                                                                                         |     | Create a new project<br>Choose a project template with code scalfold<br>to get started | ing |
|                                                                                         |     |                                                                                        |     |
|                                                                                         |     |                                                                                        |     |
|                                                                                         |     |                                                                                        |     |
|                                                                                         |     |                                                                                        |     |
|                                                                                         |     |                                                                                        |     |

Step 6: Open **FISECARE.sIn** in the downloaded folder, 'MI\_v3.2'.

| Open Project/Solution                                                           |                       |                                       |                        | ×                    |
|---------------------------------------------------------------------------------|-----------------------|---------------------------------------|------------------------|----------------------|
| $\leftarrow$ $\rightarrow$ $\checkmark$ $\uparrow$ $\square$ $\rightarrow$ Nand | lini Chavda → MI_v3.2 | v ب                                   | ∠ Search MI_v3         |                      |
| Organise 🝷 New folder                                                           |                       |                                       |                        | - 🔳 🕐                |
| 📙 Google Drive 🖈 个                                                              | Name                  | Date modified                         | Туре                   | Size                 |
| 🥧 Google Drive 🖈                                                                | 📙 data                | 23/03/2023 2:08 AM                    | File folder            |                      |
| FISECARE-V2                                                                     | 📙 docs                | 09/03/2023 1:22 PM                    | File folder            |                      |
| MI_Bedside_Nav                                                                  | FISECARE              | 23/03/2023 6:59 PM                    | File folder            |                      |
| MI_v3.2                                                                         | 📙 nuitka_plugins      | 09/03/2023 1:25 PM                    | File folder            |                      |
| Settings                                                                        | 📙 Release             | 22/03/2023 8:03 PM                    | File folder            |                      |
|                                                                                 | 📮 scripts             | 17/03/2023 2:04 PM                    | File folder            |                      |
| 🗙 Microsoft Visual S                                                            | 📜 test                | 17/03/2023 2:04 PM                    | File folder            |                      |
| 📙 repos                                                                         | 🥬 Bedside Navigator   | 23/03/2023 4:51 PM                    | Application            | 266 KB               |
|                                                                                 | FISECARE.sIn          | 25/02/2023 8:20 PM                    | Visual Studio Solut    | 2 KB                 |
|                                                                                 | MI_WpfGUI             | 26/02/2023 9:58 PM                    | Application            | 16 KB 🗸              |
|                                                                                 |                       |                                       |                        | >                    |
| File name:                                                                      | FISECARE.sln          | · · · · · · · · · · · · · · · · · · · | All Project Files (*.s | ln;*.slnf;*.csp \vee |
|                                                                                 |                       | Do not load projects                  | Open                   | Cancel               |

Step 7: To deploy the application, right-click on **FISECARE** in the Solution Explorer and click on the **Publish** button.

| gs.xaml |             | Executable3.cs                                                                                    | ÷                        | \$                                                                                                    | Solution | n Exp                                                                                                    | lorer                                                                                                    |       |                                    |                              | <b>џ</b> > | K              |
|---------|-------------|---------------------------------------------------------------------------------------------------|--------------------------|----------------------------------------------------------------------------------------------------|----------|----------------------------------------------------------------------------------------------------|----------------------------------------------------------------------------------------------------|-------|------------------------------------|------------------------------|------------|----------------|
|         |             |                                                                                                   |                          |                                                                                                    |          | ሴ                                                                                                    | Å                                                                                                    | Ö     | • ≒ Ē                              | ] @                          |            |                |
|         | ₩           | Build<br>Rebuild<br>Clean<br>Analyze and Code Cleanu<br>Pack<br>Publish                           | Colu<br>uti<br>So<br>FIS | >lution Explorer (Ctrl+;)     >       ution 'FISECARE' (1 of 1 project       Solution Items       FISECARE       FISECARE       Popendencies       Properties       PublishProfiles       DickOnceProfile.public |          |                                                                                                    |                                                                                                    |       | •                                  |                              |            |                |
|         | ta<br>1000  | Scope to This<br>New Solution Explorer Vie<br>File Nesting<br>Edit Project File                   | w                        |                                                                                                    | •        | 18                                                                                                    | a       FolderProfile.pubxr         a       FolderProfile1.pubx         a       FolderProfile2.pubx         a       FolderProfile2.pubx         a       Resources.resx |       |                                    |                              |            | ml<br>kn<br>kn |
|         |             | Add                                                                                               |                          |                                                                                                    |          |                                                                                                    | C# Resources.Designer.c                                                                                                    |       |                                    |                              |            |                |
|         | G           | Manage NuGet Packages<br>Manage User Secrets<br>Remove Unused References<br>Sync Namespaces       |                          |                                                                                                    |          | <ul> <li>motion_input</li> <li>motioninput_api.b</li> <li>motioninput_api.d</li> <li>Pictures</li> </ul> |                                                                                                    |       | pi.buile<br>pi.dist                | ouild<br>dist                | Ţ          |                |
|         | ŝ           | Set as Startup Project<br>Debug<br>Git                                                            |                          |                                                                                                    | +<br>+   | s<br>E                                                                                                   | Projec                                                                                                    | t Pro | operties                           | <b>.</b>                     | <b>₽</b> > | <<br>•         |
|         | %<br>×<br>₽ | Cut<br>Remove<br>Rename<br>Unload Project<br>Load Direct Dependencies<br>Load Entire Dependency T | ree                      | Ctrl+<br>Del<br>F2                                                                                                    | +X       | ame<br>th<br>t Fc                                                                                        | e                                                                                                    | F     | ISECARE.<br>:\Users\r<br>:\Users\r | csproj<br>nandi∖F<br>nandi∖F | ISE        | CA<br>CA       |

Step 8: A new tab will open. Click + New to create a new publish profile.

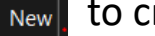

Click the 'Folder' option for your 'Target' as shown in the screenshot below:

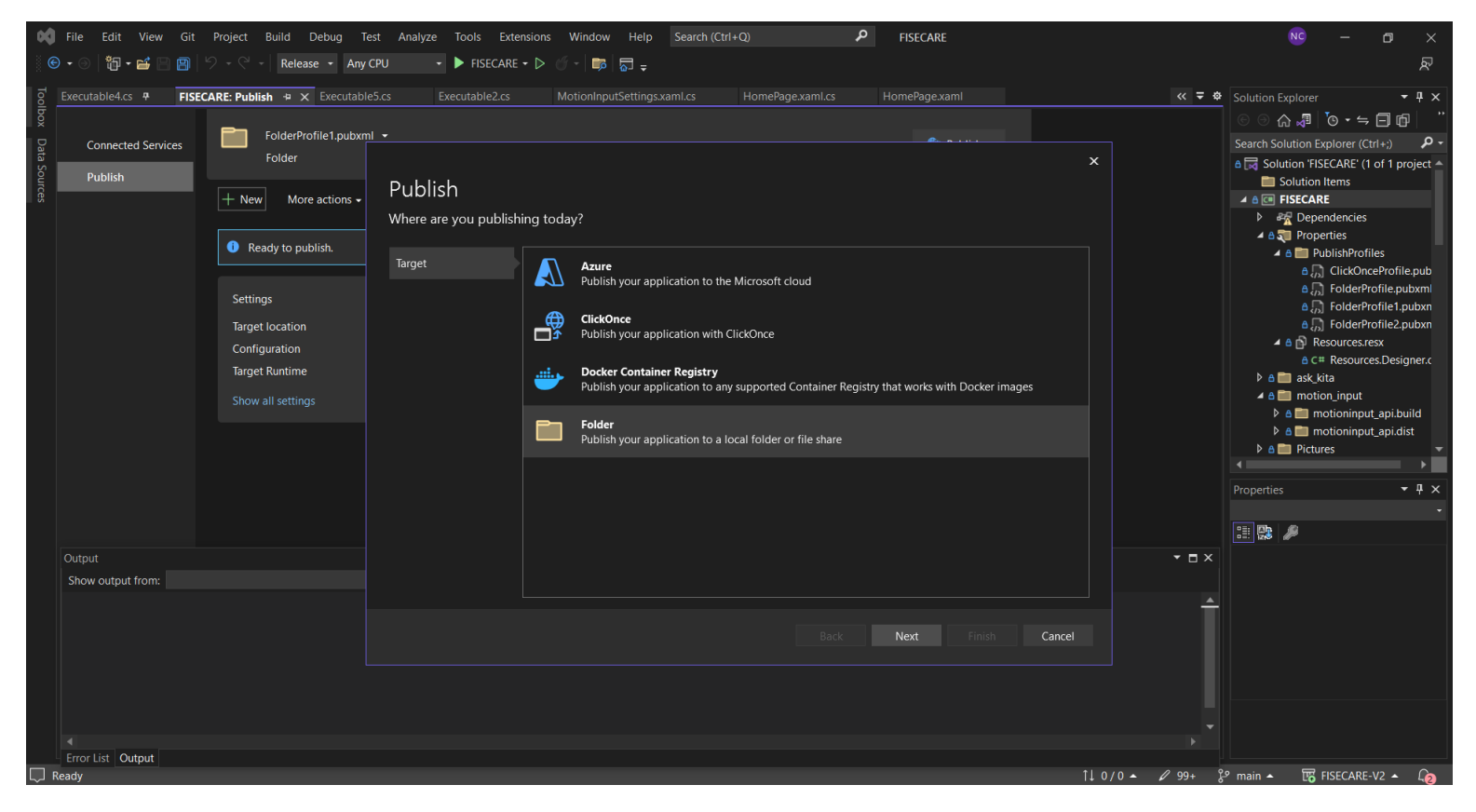

Then click 'Next' in the bottom right corner.

Step 9: Select '**Folder'** again for your 'Specific Target'. Then click '**Next'**.

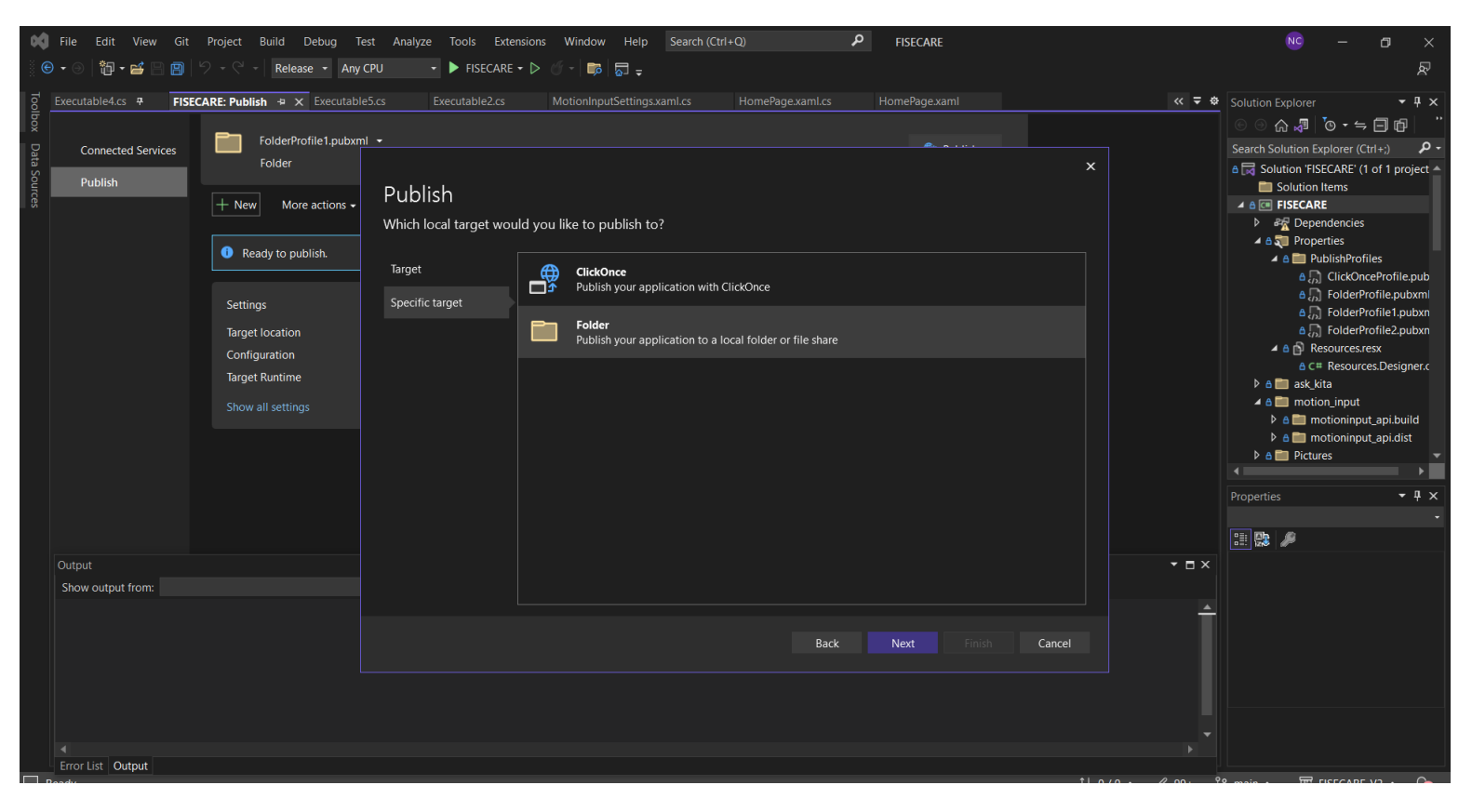

### Step 10: For the Folder location enter the file path ...Release\motioninput\_api.dist\'. Next, click 'Finish'.

| Publish                                       |                                                                                                    | × |  |  |  |  |  |  |  |
|-----------------------------------------------|----------------------------------------------------------------------------------------------------|---|--|--|--|--|--|--|--|
| Provide the path to a local or network folder |                                                                                                    |   |  |  |  |  |  |  |  |
| Target<br>Specific target<br>Location         | Folder location       Browse        \Release\motioninput_api.dist\       Browse         For local folders you can provide either a full path or a relative path to the project, for example: <ul> <li>publish\ (relative path)</li> <li>C:\Users\Username\Documents (full path)</li> </ul> For network folders you have to use \\ and then either the computer name or IP address, for example: <ul> <li>\\server1\fileshare1</li> <li>\\192.168.1.17\fileshare1</li> </ul> |   |  |  |  |  |  |  |  |
|                                               | Back Next Finish Cancel                                                                                                    |   |  |  |  |  |  |  |  |

# Step 11: A publish profile will be created. Close the window by clicking '**Close'**.

| File Edit View Git Project Build Debug                         | est Analyze Tools Extensions Window Help Search (Ctrl+Q)                            | × 0 – 💴                                                                                                    |
|----------------------------------------------------------------|-------------------------------------------------------------------------------------|----------------------------------------------------------------------------------------------------|
| 🕲 🕶 🕲 👘 🕶 🔛 🔛 😜 - 🤇 - 🔤 Release - 🛛 An                         | CPU → FISECARE → ▷ ③ → □□ □ □ =                                                     | È,                                                                                                    |
| Executable4.cs               FISECARE: Publish • × Executation | eScs Executable2.cs MotionInputSettingsxamLcs HomePage.xamLcs HomePage.xaml <  <  < | Solution Explorer   Solution Explorer   Solution Explorer (Ctl+2)  Solution TSECARE   Solution TSECARE (1 of 1 project   Solution TSECARE (1 of 1 project   Solution tems  Solution tems |
|                                                                |                                                                                     |                                                                                                    |
| Output Show output from:                                       | Automatically close when succeeded                                                  |                                                                                                    |
| Error List Output                                              | Back Next Close Cancel                                                              |                                                                                                    |

Step 12: Finally, click '**Publish'**. Building will take a few seconds or minutes. You can find the **FISECARE.exe** in the '**Release/motioninput\_api.dist'** folder selected for the publish profile.

| 対 File Edit View Git                        | Project Build Debug Test A                                                          | nalyze Tools Extensions Window Help S                            | Search (Ctrl+Q)        | ۶ FISECARE    |                            | × 🗅 – 💴                                                                                                    |
|---------------------------------------------|-------------------------------------------------------------------------------------|------------------------------------------------------------------|------------------------|---------------|----------------------------|----------------------------------------------------------------------------------------------------|
| 🛛 🕒 • 🕘   🎁 • 🖴 🕒 📳                         | ク・ペー Release ・ Any CPU                                                              | 🔹 🕨 FISECARE 🕶 ▷ 🖑 🚽 🐻 📮                                         |                        |               |                            | Ŕ                                                                                                    |
| S Executable4.cs 7 FISEC                    | CARE: Publish 🕆 🗙 Executable5.cs                                                    | Executable2.cs MotionInputSettings.xam                           | nl.cs HomePage.xaml.cs | HomePage.xaml | ≪ ∓ ‡                      | Solution Explorer 🔹 🖣 🗙                                                                                                    |
| Connected Services Current Services Publish | FolderProfile3.pubxml •<br>Folder                                                   |                                                                  |                        | es Publish    |                            | Search Solution Explorer (Ctrl+;)<br>Search Solution FISECARE (1 of 1 project ▲<br>Solution Inters<br>Solution Inters                                                                                                    |
|                                             | Ready to publish.                                                                   |                                                                  |                        |               |                            | Rependencies      Rependencies      Bornerties      Bornerties      Bornerties      Bornerties      ClickOnceProfile.pub      Do ClickOnceProfile.pub                                                                                                    |
|                                             | Settings<br>Target location<br>Configuration<br>Target Runtime<br>Show all settings | bin\Release\net6.0-windows\publish\ 🗗<br>Release 🖉<br>Portable 🖋 |                        |               |                            | <ul> <li>a → FolderProfile_pubxml</li> <li>a → FolderProfile_pubxm</li> <li>a → FolderProfile2_pubxm</li> <li>+ → FolderProfile3_pubxm</li> <li>+ → FolderProfile3_pubxm</li> <li>▲ a ⊕ Resources.resx</li> <li>a ⊂ ■ Resources.Designer.c</li> <li>b a ■ ask_kita</li> </ul> |
|                                             |                                                                                     |                                                                  |                        |               |                            | A motion.input     A motioninput_api.build     A motioninput_api.dist      Properties     T X                                                                                                    |
|                                             |                                                                                     |                                                                  |                        |               |                            |                                                                                                    |
| Output<br>Show output from: Service         | Dependencies                                                                        |                                                                  |                        |               | - = ×                      |                                                                                                    |
|                                             |                                                                                     |                                                                  |                        |               |                            |                                                                                                    |
|                                             |                                                                                     |                                                                  |                        |               |                            |                                                                                                    |
| Error List Output                           |                                                                                     |                                                                  |                        |               |                            |                                                                                                    |
| Ready                                       |                                                                                     |                                                                  |                        |               | î↓0/0 <del>-</del> 🖉 99+ § | 🤊 main 🔺 🐻 FISECARE-V2 🔺 🕼                                                                                                    |

Step 13: Using File Explorer, find the MFC Settings App called 'Bedside Navigator.exe' in the downloaded folder 'MI\_v3.2'.

| ↑ 📮 >     | Nandini C | havda → MI_v3.2 →       |                      |                             |                     |          |
|-----------|-----------|-------------------------|----------------------|-----------------------------|---------------------|----------|
| cess      |           | Name ^                  |                      | Date modified               | Туре                | Size     |
| D .       | * 1       | .ait                    |                      | 23/03/2023 7:05 PM          | File folder         |          |
| -         |           | aithub                  |                      | 09/03/2023 1:22 PM          | File folder         |          |
| , ,       |           | .idea                   |                      | 23/03/2023 7:06 PM          | File folder         |          |
| aus ,     |           | .vs                     |                      | 23/03/2023 7:03 PM          | File folder         |          |
| ents ,    | *         | pycache                 |                      | 12/03/2023 3:29 PM          | File folder         |          |
| Drive     | *         | data                    |                      | 23/03/2023 2:08 AM          | File folder         |          |
| Drive (G: | *         | docs                    |                      | 09/03/2023 1:22 PM          | File folder         |          |
| RE-V2     |           | FISECARE                |                      | 23/03/2023 8:08 PM          | File folder         |          |
| ide_Navi  | ga j      | nuitka_plugins          |                      | 09/03/2023 1:25 PM          | File folder         |          |
|           |           | Release                 |                      | 22/03/2023 8:03 PM          | File folder         |          |
|           |           | scripts                 |                      | 17/03/2023 2:04 PM          | File folder         |          |
|           |           | test                    |                      | 17/03/2023 2:04 PM          | File folder         |          |
|           |           | ] .gitignore            |                      | 09/03/2023 1:22 PM          | Text Document       | 1 KB     |
| е         |           |                         |                      | 27/02/2023 11:10 PM         | Python Extension    | 6,588 KB |
| р         |           | 🚊 Bedside Navigator Use | r Manual             | 23/03/2023 7:34 PM          | Microsoft Edge PD   | 2,052 KB |
| nents     |           | Bedside Navigator       |                      | 23/03/2023 4:51 PM          | Application         | 266 KB   |
| attachme  | nts       | build File description  |                      | MFC-UCL-MI3-Settings        | Python File         | 2 KB     |
|           |           | è communicator          | Company: TODO:       | <company name=""></company> | Python File         | 11 KB    |
| S         | 4         | e compile               | File version: 1.0.0. | 1<br>(02/2022 6:51 DM       | Windows PowerSh     | 2 KB     |
| Chavda    |           | FISECARE.sIn            | Size: 266 KB         | 03/2023 0.31 PIVI           | Visual Studio Solut | 2 KB     |
|           |           | MI_WpfGUI               |                      | 26/02/2023 9:58 PM          | Application         | 16 KB    |
| _         |           | MotionInput             |                      | 27/02/2023 11:11 PM         | Data Base File      | 244 KB   |
| 5         |           | è motioninput           |                      | 17/03/2023 2:04 PM          | Python File         | 3 KB     |
| C         |           | è motioninput_api       |                      | 17/03/2023 2:09 PM          | Python File         | 14 KB    |
| Panel     | I         | README                  |                      | 17/03/2023 2:04 PM          | MD Document         | 1 KB     |
|           |           | requirements            |                      | 17/03/2023 2:04 PM          | Text Document       | 2 KB     |
| Bin       |           |                         |                      |                             |                     |          |
|           |           |                         |                      |                             |                     |          |

Step 14: **Copy** and **Paste** this .exe file into the folder **'Release/motioninput\_api.dist/**'.

Step 15: Finally, **run** the Bedside Navigator by double-clicking on the '**Release/motioninput\_api.dist/Bedside Navigator.exe'**. The User Manual can be found here:

https://students.cs.ucl.ac.uk/2022/group27/appendices.html

### Running MotionInput's Bedside Navigator Without building

#### Step 1: Selecting a Mode

The available modes for the Bedside Navigator are:

- 1. "bedside\_nav\_right\_touch": Navigate the screen using your right hand
- 2. "bedside\_nav\_left\_touch": Navigate the screen using your left hand
- 3. **"bedside\_nav\_face\_gestures**": Navigate the screen using your nose and interact with your computer using face gestures such as smiling.
- 4. "**bedside\_nav\_face\_speech**": Navigate the screen using your nose and interact with your computer using speech commands such as 'Click'.
- 5. **"bedside\_nav\_face\_joystick\_cursor\_gestures**": Navigate the screen using your nose as a 4-way joystick and interact with your computer using face gestures such as smiling.
- 6. "bedside\_nav\_face\_joystick\_cursor\_speech": Navigate the screen using your nose as a 4-way joystick nose and interact with your computer using speech commands such as 'Click'.

The mode is changed in the file 'data/mode\_controller.json'.

Change the "current\_mode" in the first line of the mode\_controller.json file to one of the modes listed above.

| ject  | 🔲 Project 👻 🔿 🔁 🛨 🔶 🔁 🛨            | 樻 calibrate_an | ngle_hand.py 🗴 👩 config.json 🗴 🐐 _initpy 🗴 🐇 keyboard_active_event.py 🗴 🐔 mode_controller.json 🗴 👫 angle_calibration |
|-------|------------------------------------|----------------|----------------------------------------------------------------------------------------------------|
| Pro   | ✓ ► MI_v3.2 C:\Users\nandi\MI_v3.2 |                |                                                                                                    |
|       | > 🖿 .github                        |                |                                                                                                    |
|       | Y 🖿 data                           |                |                                                                                                    |
|       | > 🖿 about                          |                | "iteration_order": {                                                                                                 |
|       | Custom_hotkeys                     |                | "basic_hand": "touchpoints_hand",                                                                                    |
|       | customize_gestures                 |                | "basic_left_hand_speech": "touchpoints_left_hand_speech",                                                            |
|       | help                               |                | "basic_right_hand_speech": "touchpoints_right_hand_speech",                                                          |
| l Req | Inogging                           |                | "bedside_nav_face_gestures": "bedside_nav_face_gestures",                                                            |
| Pul   |                                    |                | "bedside_nav_face_joystick_cursor_gestures": "bedside_nav_face_joystick_cursor_gestures",                            |
| m     | > <b>b</b> eve                     |                | "bedside_nav_face_joystick_cursor_speech": "bedside_nav_face_joystick_cursor_speech",                                |
|       | Y 🖿 hand                           |                | "bedside_nav_face_speech": "bedside_nav_face_speech",                                                                |
|       | 불 angle_model.joblib               |                | "bedside_nav_joystick_keys": "bedside_nav_joystick_keys",                                                            |
|       | 🗸 🖿 head                           |                | "bedside_nav_joystick_speech": "bedside_nav_joystick_speech",                                                        |
|       | angle_model.joblib                 |                | "bedside_nav_left_touch": "bedside_nav_left_touch",                                                                  |
|       | acial-gesture-classifier.bin       |                |                                                                                                    |
|       | pose_model.pkl                     |                | "exercise_equipment": "nose_grid_speech",                                                                            |
|       | > speech                           |                | "exercise_no_equipment": "exercise_equipment",                                                                       |
|       | Config.json                        |                | "extremity_triggers": "nose_floating_speech",                                                                        |
|       | a correction data ison             |                | "eye_floating_facial": "speech",                                                                                     |
|       | events.json                        |                | "eye_floating_speech": "eye_floating_facial",                                                                        |
|       | gestures.json                      |                | "eye_grid_facial": "nose_grid_facial",                                                                               |
|       | 🧑 in_air_keyboard.json             |                | "eye_grid_speech": "eye_grid_facial",                                                                                |
|       | mode_controller.json               |                | "gamepad_mode_1": "gamepad_mode_2",                                                                                  |
|       | 🗑 speakers_data.json               |                | "gamepad_mode_2": "gamepad_mode_3",                                                                                  |

#### Step 2: Changing settings to run calibration.

Before running MotionInput: Bedside Navigator, it is necessary to run calibration for the camera at its current placement before using it at an angle.

If the modes:

- 'bedside\_nav\_face\_gestures'
- 'bedside\_nav\_face\_speech'

are selected then follow these steps:

- 1. Go to the file, 'data/config.json'.
- 2. Find the key 'modules'.
- 3. Then, find the key 'head'.
- 4. Then, find the key 'run\_angle\_calibration'.
- 5. Set this value to 'true'.

If the modes:

- 'bedside\_nav\_face\_joystick\_cursor\_gestures'
- 'bedside\_nav\_face\_joystick\_cursor\_speech'

are selected then follow these steps:

- 1. Go to the file, 'data/config.json'.
- 2. Find the key 'modules'.
- 3. Then, find the key 'head'.
- 4. Then, find the key 'run\_pose\_calibration'.
- 5. Set this value to 'true'.

If the modes:

- 'bedside\_nav\_left\_touch'
- 'bedside\_nav\_right\_touch'

are selected then follow these steps:

- 1. Go to the file, 'data/config.json'.
- 2. Find the key 'modules'.
- 3. Find the key 'hand'.
- 4. Then, find the key 'run\_angle\_calibration'.
- 5. Set this value to 'true'.

To turn off calibration, set the value back to 'false'.

#### Step 3: Run MotionInput

Finally, run the Python file **'motioninput\_api.py'** to run MotionInput.

#### Step 4: Calibrating

If calibration was selected, then a calibration window will appear with instructions for calibration.

Information for calibration:

- Please wait for calibration to start. A black screen with instructions will show.
- Dots will show to guide your face or hand.
- Hold your hand or face at the position whilst a dot flashes.
- Don't move too far you should feel comfortable and still be able to see the instructions on the screen.
- Use the 'ESC' key on your keyboard to exit calibration whilst it is running.

#### To Run UCL FISECARE in DEBUG mode

Step 5: Install Microsoft Visual Studio version 17.0 or later.

Step 6: Launch the Visual Studio Installer and click on the **Modify** button.

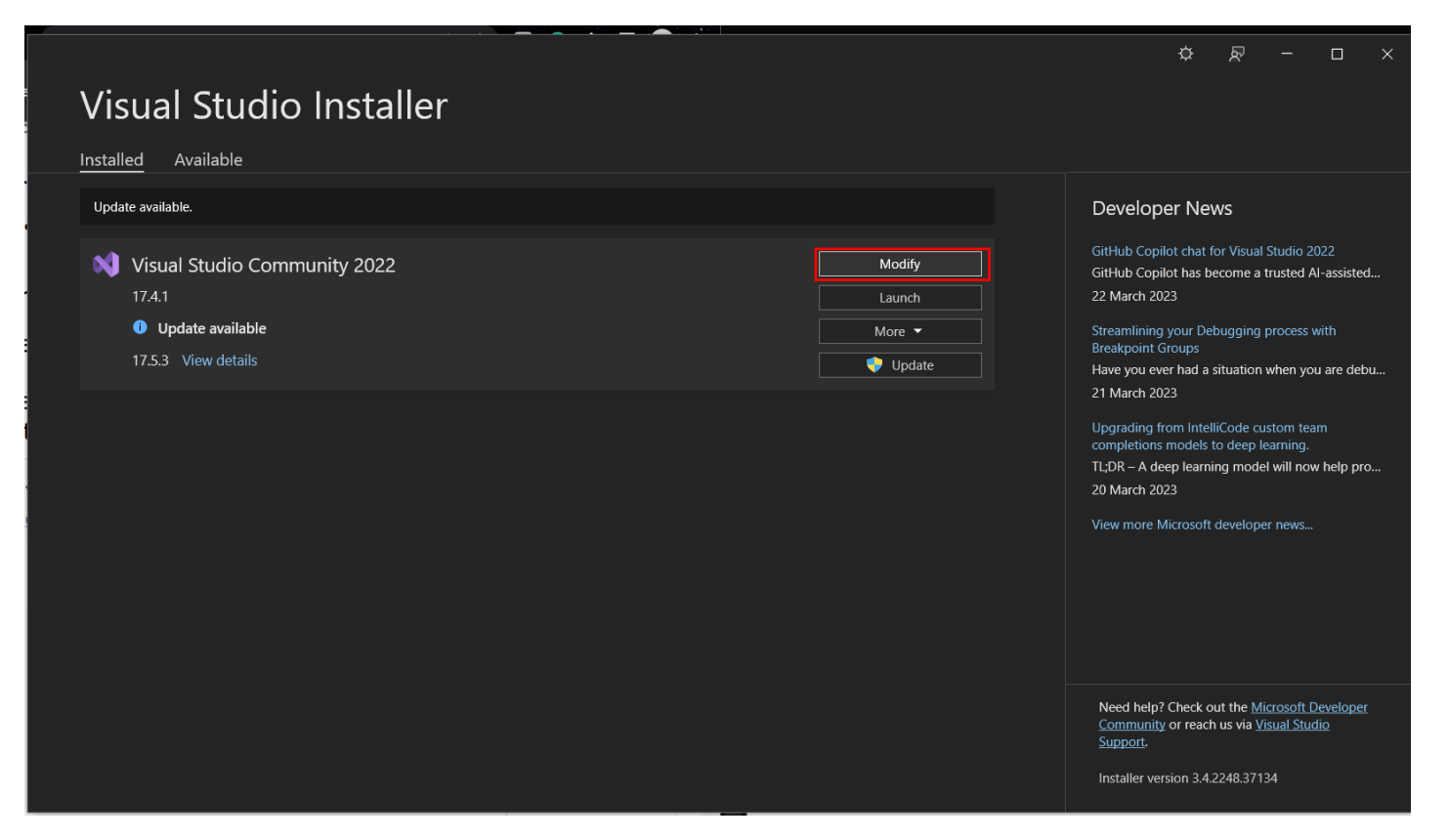

## Step 7: In the Visual Studio Installer, select **.NET desktop development** and click on the **Modify** button.

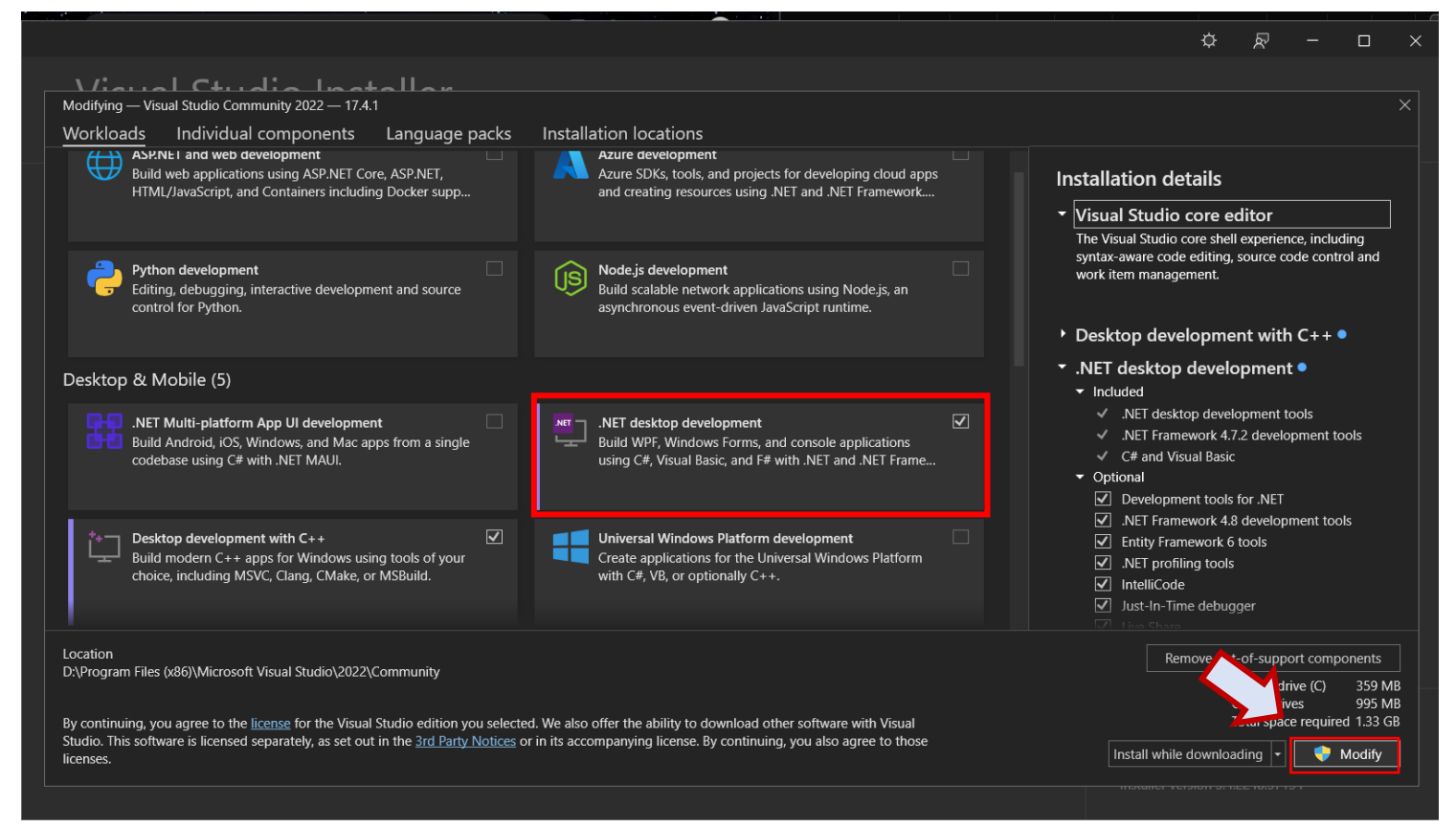

#### Step 9: Launch Visual Studio and click on Open a project or solution button.

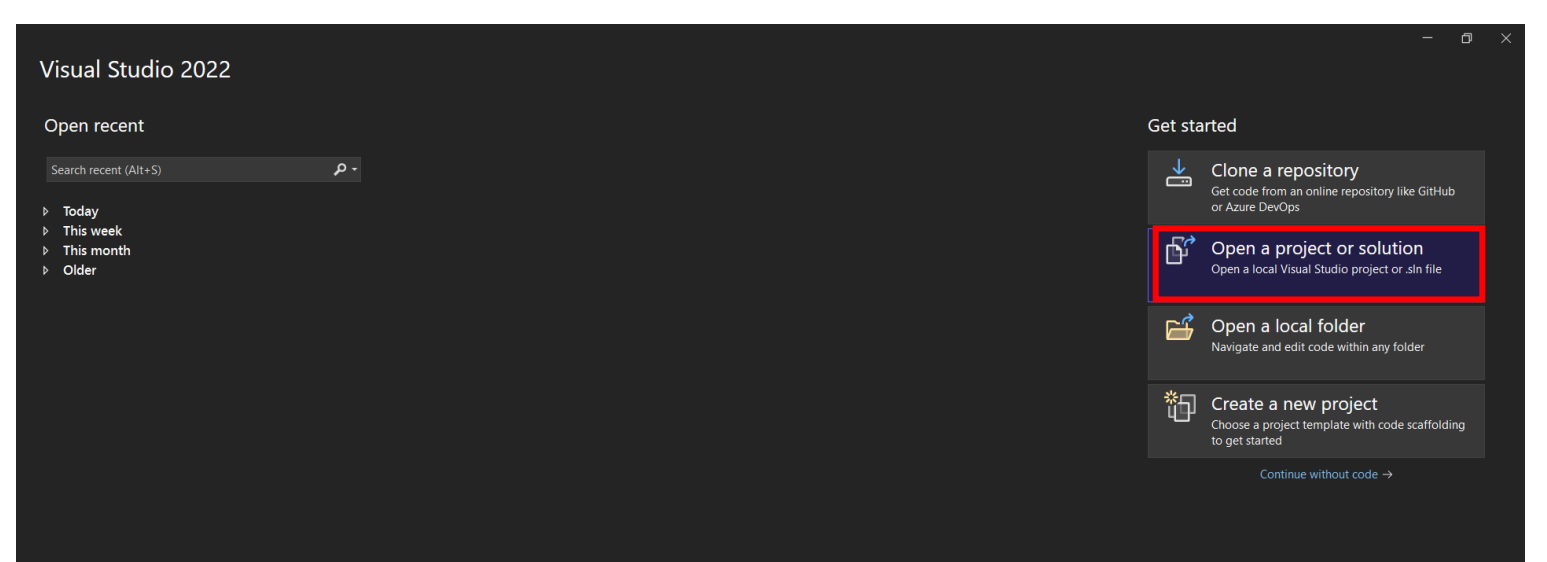

| X Open Project/Solution |                       |                      |                      | ×                 |
|-------------------------|-----------------------|----------------------|----------------------|-------------------|
| ← → 🗸 ↑ 📮 > Nan         | dini Chavda 🔸 MI_v3.2 | v ک                  | ♀ Search MI_v        |                   |
| Organise 🔹 New folder   |                       |                      |                      | - 🔳 ?             |
| 📙 Google Drive 🖈 🛆      | Name                  | Date modified        | Туре                 | Size              |
| 🕳 Google Drive 🖈        | 📙 data                | 23/03/2023 2:08 AM   | File folder          |                   |
| FISECARE-V2             | 🦲 docs                | 09/03/2023 1:22 PM   | File folder          |                   |
| MI_Bedside_Nav          | 📙 FISECARE            | 23/03/2023 6:59 PM   | File folder          | _                 |
| MI_v3.2                 | 📙 nuitka_plugins      | 09/03/2023 1:25 PM   | File folder          |                   |
| Settings                | 📙 Release             | 22/03/2023 8:03 PM   | File folder          |                   |
|                         | 📙 scripts             | 17/03/2023 2:04 PM   | File folder          |                   |
| 🗙 Microsoft Visual S    | 📙 test                | 17/03/2023 2:04 PM   | File folder          |                   |
| 📙 repos                 | 🥼 Bedside Navigator   | 23/03/2023 4:51 PM   | Application          | 266 KB            |
|                         | FISECARE.sIn          | 25/02/2023 8:20 PM   |                      | 2 KB              |
|                         | MI_WpfGUI             | 26/02/2023 9:58 PM   | Application          | 16 KB 🗸           |
|                         |                       |                      |                      | >                 |
| File name               | : FISECARE.sin        |                      | All Project Files (* | .sln;*.slnf;*.csp |
|                         |                       | Do not load projects | Open                 | Cancel            |

Step 6: Open **FISECARE.sIn** in the downloaded folder, 'MI\_v3.2'.

Step 7: Click FISECARE - on the top to run UCL FISECARE.